## PROCEDURA ZAKUPU KARNETU

## SPRZEDAŻ ON-LINE DLA ZAREJESTROWANYCH UŻYTKOWNIKÓW, POSIADAJĄCYCH PEŁEN PROFIL:

- 1. Logujemy się na stronie **www.bilety.arka.gdynia.pl** wpisując w **polu:** 
  - LOGIN numer PESEL (w przypadku Użytkowników nie posiadających nadanego numeru PESEL LOGIN stanowi przypisany do profilu adres mailowy)
  - HASŁO nazwisko WIELKIMI literami z zachowaniem zasad polskiej pisowni. (W przypadku, gdy hasło zostało zmienione przez Użytkownika wpisujemy własne).
- 2. Wprowadzone dane zatwierdzamy poprzez kliknięcie na ZALOGUJ.
- 3. Użytkownik wybiera sektor, rząd i miejsce
- 4. Użytkownik dokonuje płatności za Karnet

# <u>UWAGA! Opłaty za zakupione miejsce można dokonać wyłącznie za pośrednictwem płatności internetowych. Nie ma możliwości rezerwacji miejsca, czy płatności w punkcie sprzedaży.</u>

- 5. Każdorazowo przed meczem Użytkownik dokonuje samodzielnego wydruku pojedynczego biletu z karnetu
- upoważniającego do wstępu na mecz, w tym celu:
- 6. Przechodzimy do zakładki Twoje bilety
- 7. Drukujemy bilet klikając w "wydrukuj bilet"
- 8. Sprawdzamy poprawność wydruku i ewentualnie ponawiamy wydruk

## SPRZEDAŻ ON-LINE DLA UŻYTKOWNIKÓW NIE POSIADAJĄCYCH PEŁNEGO PROFILU:

1. Aby zweryfikować lub założyć PROFIL, należy udać się do partnerskiego punktu sprzedaży, okazać dowód tożsamości, a następnie przejść procedurę zakupu online!

#### <u>LISTA PUNKTÓW PARTNERSKICH</u> <u>WSPOMAGAJĄCYCH SPRZEDAŻ KARNETÓW W SEZONIE 2020/2021:</u>

- · Sklep Kibiców Gdyńskiej Arki, Gdynia ul. Śląska 34
- · "Arkowiec", tzw. "Sklep Megafona", Wejherowo ul. Pucka 25
- · Oficjalny Sklep Arki Gdynia "FANS HOME", Gdynia ul. Olimpijska 5/9 (Stadion Arka Gdynia)

2. Logujemy się na swoje konto w Systemie i w razie potrzeby uzupełniamy dane o adres mailowy. Wpisujemy jako:

- LOGIN numer PESEL (w przypadku Użytkowników nie posiadających nadanego numeru PESEL LOGIN stanowi przypisany do profilu adres mailowy)
- HASŁO nazwisko WIELKIMI literami z zachowaniem zasad polskiej pisowni. (W przypadku, gdy hasło zostało zmienione przez Użytkownika wpisujemy własne).
- 3. Wprowadzone dane zatwierdzamy poprzez kliknięcie na ZALOGUJ.
- 3. Użytkownik wybiera sektor, rząd i miejsce
- 4. Użytkownik dokonuje płatności za Karnet

## <u>UWAGA! Opłaty za zakupione miejsce można dokonać wyłącznie za pośrednictwem płatności</u> internetowych. Nie ma możliwości rezerwacji miejsca, czy płatności w punkcie sprzedaży.

5. Każdorazowo przed meczem Użytkownik dokonuje samodzielnego wydruku pojedynczego biletu z karnetu upoważniającego do wstępu na mecz, w tym celu:

- 6. Przechodzimy do zakładki Twoje bilety
- 7. Drukujemy bilet klikając w "wydrukuj bilet"
- 8. Sprawdzamy poprawność wydruku i ewentualnie ponawiamy wydruk